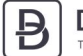

# DE BONDT

# User Instructions for OPN-2001

These User Instructions are designed to help you get your Opticon OPN-2001 up and running and start placing orders quicker and easier at De Bondt BV. The Opticon OPN-2001 is an older version of the Opticon orderscanner without bluetooth. The User Instructions for the wireless Opticon OPN-2006 orderscanner are available at www.debondtbv.nl/scanner.

#### You'll need:

- Opticon Scanner OPN-2001
- USB cable
- Quick Start Guide

Check out the short instructional video at www.debondtbv.com/scanner

#### Step 1: Turn on the OPN-2001 Orderscanner and charge

- To turn on your order scanner, press and hold down the small button (1) until you hear a beep. A blue light will begin to flash on the scanner (3).
- To charge your order scanner simply connect it via a USB cable to your computer.
- Note that when the orderscanner isn't connected to a device it will automatically turn off after a minute.

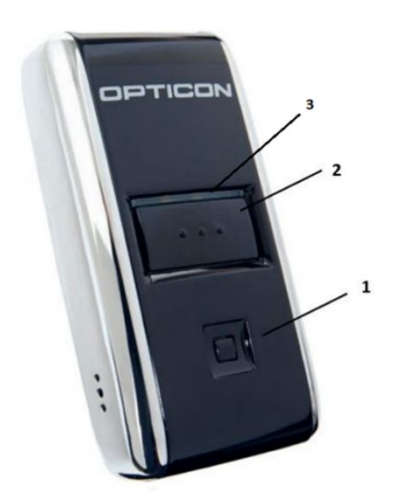

Image 1

#### Step 2: Connect to your laptop or PC

- Connect the orderscanner to your laptop or PC using a USB cable.

#### Step 3: Only required once: Scan the barcode on the Quick Start Guide

- Head to <u>www.debondtbv.com/scanner</u> and open the OPN-2001 Quick Start Guide.
- Print the Quick Start Guide.
- Scan the barcode on your printed version of the Quick Start Guide.
- You will hear a beep once the barcode has been successfully scanned.

#### Now you're ready to start scanning! There are 2 options:

- A. Use your orderscanner <u>wirelessly</u> and once finished scanning then load your scanned items into your Shopping Cart.
  Benefits: makes it easy to move from item to item.
  Possible Setback: you won't' be able to 'see' what you're ordering as you scan.
  To follow this option, see steps 4 to 6.
- B. Use your orderscanner while it is still connected to your computer via the USB cable. Benefits: you will be able to see items appear as you scan them on your computer screen with information about stock availability. To follow this option, see steps 7 and 8.

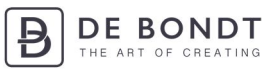

# A. Using your OPN-2001 wirelessly and loading items into your Shopping Cart

#### Step 4: Disconnect your orderscanner from your computer

- Unplug the USB cable from your orderscanner, disconecting it from your laptop or PC.
- Press the large button (2) on your orderscanner and hold over the barcode of the item you wish to order. Keep pressing the button until your hear a beep.

1x scan means you have ordered 1 item. Wanting to order more that? Then simply scan the item as many times as you wish to order it by following the same procedure as outlined above.

#### Step 5: Upload your scanned items into your Shopping Cart

- On your computer, head to <u>www.debondtbv.com</u>.
- Login to your account.
- Click on Service and then Scan Import.
- Reconnect your orderscanner to your computer using the USB cable.
- Press the large button (2) once.
- All your scanned items should now have been successfully added to your Shopping Cart.

To view how your screen should now appear, see Image 2 below.

Green: The item has been successfully added to your shopping cart.

Orange: The item is unfortunately out of stock. It has not been added to your shopping cart. Red: The barcode is damaged or the item is no longer available. Tip: search for the item manually using the item number or product name.

#### Step 6: Place your order and turn off the OPN-2001 Orderscanner

Once you have completed adding items to your shopping cart, complete your order as per usual! In your shopping cart, you should see all of the items that you have scanned and the corresponding quantities.

The orderscanner will turn itself off after an hour. To do this yourself, simply press and hold down the small button (1) until you hear a beep.

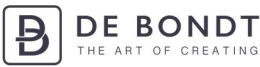

### B. Using your OPN-2001 while still connected to your laptop or PC

#### Step 7: Open the Scan Import webpage and start scanning items

- On your computer head to <u>www.debondtbv.com</u>.
- Login to your account.
- Click on Service and then Scan Import.
- Press the large button (2) on your orderscanner and hold over the barcode of the item you wish to order. Keep pressing the button until your hear a beep.
- Check on your computer whether the item has been correctly scanned.
- All scanned items should now appear in your Shopping Cart.

To view how your screen should now look as you scan items, see Image 2 below. Green: The item has been successfully added to your shopping cart.

Orange: The item is unfortunately out of stock. It has not been added to your shopping cart. Red: The barcode is damaged or the item is no longer available. Tip: search for the item manually using the item number or product name.

| 10:11 Di 23 apr.                                                     |                                                                                                    |             | atl S      | Oplader   | n uit 💽 |
|----------------------------------------------------------------------|----------------------------------------------------------------------------------------------------|-------------|------------|-----------|---------|
| < > 四(                                                               | 🔒 debondtbv.nl                                                                                                    | C           | Û          | +         | $\Box$  |
| ≡                                                                    | DE BONDT                                                                                                    |             |            | [         |         |
| Zoek snel uw product                                                 |                                                                                                    |             |            |           |         |
| Op werkdagen voor 17:00 uur besteld = dezelfde dag verzonden!        |                                                                                                    |             |            |           |         |
| SCANNING IN<br>PROGRESS<br>scan codes to add them<br>to your cart    |                                                                                                    |             |            |           |         |
| When scanning the results will be shown in the log below             |                                                                                                    |             |            |           |         |
| 871773896165 / hela<br>96166 / Scheepjes Gar<br>1665-841 / Scheepjes | as niet gevonden<br>ren draaischijf hout - 1st helaas niet op voorraad<br>Stone Washed XL 10x50 gr - 841 Moon Stone succes | sfully adde | ed to shop | oping car | t       |

Image 2

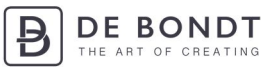

#### Step 8: Place your order and turn off the OPN-2001 Orderscanner

Once you have completed adding items to your shopping cart, complete your order as per usual! In your shopping cart, you should see all of the items that you have scanned and the corresponding quantities.

The orderscanner will turn itself off after an hour. To do this yourself, simply press and hold down the small button (1) until you hear a beep.

# -<u>`</u>[\_\_\_

Take note:

- If the light (3) starts flashing orange, it means your orderscanner is almost flat and needs recharging.
- When the light (3) is flashing red, it means your orderscanner is in the process of charging. It will turn green once fully charged.
- If a barcode won't scan then it is most likely damaged or incomplete. In this case, try searching for the item manually in our webshop.